## PLANO PREVALER: FORMA DE PAGAMENTO

## Forma de Pagamento

Os participantes do Plano Prevaler poderão escolher a forma de pagamento das contribuições, se por boleto bancário ou por desconto em folha de pagamento, no menu *"Forma de Pagamento".* 

Para optar pelo desconto em folha de pagamento, é necessário informar o CPF do participante cuja contribuição será descontada em contracheque e validar a opção com o código de verificação, que será encaminhado por e-mail e SMS.

O calendário com as datas disponíveis para alteração estão disponíveis para consulta no site da Valia (<u>www.valia.com.br</u>), ou pelo link <u>https://www.valia.com.br/planos-e-</u><u>servicos/planos/prevaler/</u>

| Minhas<br>contribuições                                                                                                  | Serviços<br>para você                                                                                             | Atendimento                                                                                                    | Investimento                                                                                        | Meus<br>dados                                                        |                                                        | Forma de<br>Pagamento                     | Meus<br>Documentos                   |
|----------------------------------------------------------------------------------------------------|----------------------------------------------------------------------------------------------------|----------------------------------------------------------------------------------------------------|----------------------------------------------------------------------------------------------------|----------------------------------------------------------------------|--------------------------------------------------------|-------------------------------------------|--------------------------------------|
| Menu Principal - Forma de                                                                                                | Pagamento                                                                                                    |                                                                                                    |                                                                                                    |                                                                      |                                                        |                                           |                                      |
| Forma de Pa                                                                                                    | gamento                                                                                                    |                                                                                                    |                                                                                                    |                                                                      |                                                        |                                           |                                      |
| A Forma de Pagar<br>A alteração será e<br>Boleto - O particip<br>boleto voltará a s<br>Folha de Pagame<br>encaminhado um | nento pode ser<br>rfetivada confor<br>pante que desco<br>er disponibilizad<br>nto - Deve ser i<br>pedido de autor | alterada a qualque<br>me cronograma dis<br>nta a contribuição<br>lo.<br>nformado o CPF do<br>ização e a alteraçã | r momento.<br>sponibilizado no lir<br>em sua folha de p<br>o participante que<br>o só serà efetivad | n <mark>k.</mark><br>agamento rec<br>terá o descon<br>la após a apro | ceberá comunicad<br>ito da contribuição<br>vação dele. | lo do cancelamente<br>o em sua folha de j | o do desconto e o<br>pagamento. Será |

## Autorização de Desconto em Folha

Ao participante que for solicitado o desconto em folha, será encaminhado um e-mail com a comunicação do pedido de desconto e ele deverá autorizar esse pedido.

Para autorizar o desconto, o participante deverá clicar no link encaminhado no e-mail, que o direcionará ao Portal do Participante no menu *"Autorização de Desconto em Folha".* Ao autorizar o pedido de desconto em contracheque, será encaminhado um código de verificação por e-mail e SMS para validação do processo.

O participante que tem folha de pagamento, poderá aprovar ou reprovar qualquer pedido de desconto, seja dele próprio, de filho menor ou de outros parentes ou não. Caso o pedido seja reprovado, não será encaminhado o código de verificação.

O participante que solicitou o desconto em folha receberá e-mail com a informação da autorização ou reprovação do pedido.

Caso o pedido seja aprovado, a alteração será efetivada conforme calendário no site da Valia <u>https://www.valia.com.br/planos-e-servicos/planos/prevaler/</u>

| Minhas<br>contribulções          | Empréstimos                                                      | Serviços<br>para você | Atendimento | Investimento | Meus<br>dados                       | Plano<br>Prevaler | 4 |
|----------------------------------|------------------------------------------------------------------|-----------------------|-------------|--------------|-------------------------------------|-------------------|---|
| Menu Principal > Plano Prev      | su Principal » Plano Prevaler » Autorização de Desconto em Folha |                       |             |              | Inscrições/Convites                 |                   |   |
| Autorização de Desconto em Folha |                                                                  |                       |             |              | Autorização de Desconto em<br>Folha |                   |   |

| Me | enu Principal > Plano Prevaler > Autorização de Des | ronto em Enitos |           |       |               |          |  |
|----|-----------------------------------------------------|-----------------|-----------|-------|---------------|----------|--|
|    | utorização de Desconto                              | em Folha        |           |       | (Bashed Jack) |          |  |
| Au | utorizações Pendentes:                              |                 |           |       |               |          |  |
|    | NOME CPF MATRICUL                                   | DATA SC         | DUCITAÇÃO | VALOR | APROVAR       | REPROVAR |  |
| Co | ontribuições descontadas em Folha:                  |                 |           |       |               |          |  |
| r  | Nenhum registro encontrado.                         |                 |           |       |               |          |  |
|    |                                                     |                 |           |       |               |          |  |

## Cancelamento do Desconto em Folha

O cancelamento do desconto em folha poderá ser feito a qualquer momento.

Uma lista com o nome e valor da contribuição descontada no contracheque ficará disponível no Portal do Participante, na seção "*Autorização de Desconto em Folha*" para consulta do participante que tem o desconto em folha. Para cancelar, basta selecionar o desconto que deseja cancelar e remover a autorização.

Após a remoção do desconto, será encaminhado um e-mail com o código de verificação, para validação do processo e tanto o participante que cancelou o desconto, quanto o que solicitou, receberão um e-mail com a informação de que o desconto foi cancelado.